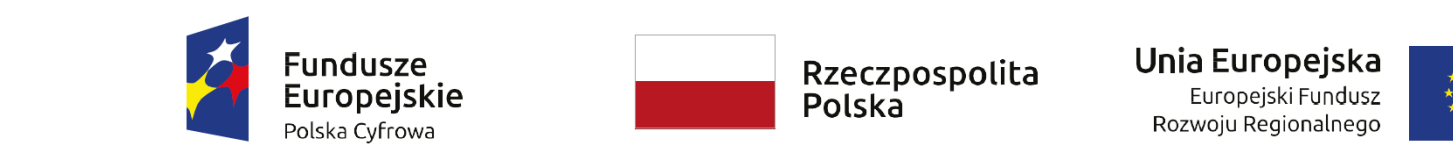

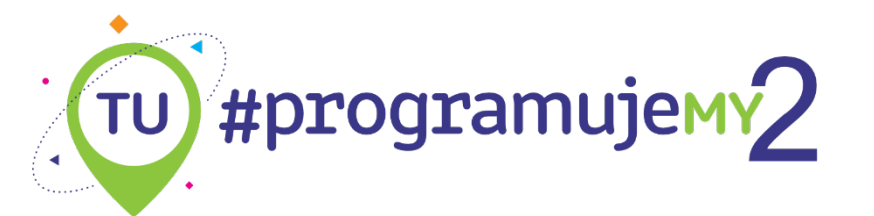

# Instrukcja instalacji oraz uruchomienia aplikacji Poradnik dla użytkownika

Projekt współfinansowany ze środków Unii Europejskiej w ramach Europejskiego Funduszu Rozwoju Regionalnego, Programu Operacyjnego Polska Cyfrowa na lata 2014-2020.

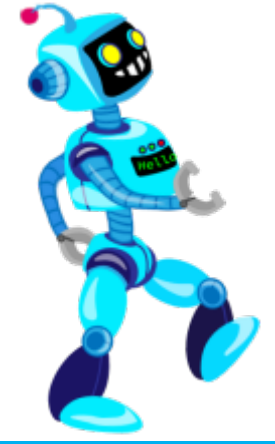

www.mapadotacji.gov.pl

### **Rozpakowanie folderu** System Android & Windows & Linux

### 1. Wyodrębnij wszystkie pliki z folderu skompresowanego (zip.)

| Nazwa                     | Тур                        |
|---------------------------|----------------------------|
| 🔋 Aplikacje Android       | Folder skompresowany (zip) |
| 🔋 Aplikacje Kody źródłowe | Folder skompresowany (zip) |
| 🚹 Aplikacje Linux         | Folder skompresowany (zip) |
| Aplikacje Windows         | Folder skompresowany (zip) |
| Ebook                     | Folder skompresowany (zip) |
| Screencast                | Folder skompresowany (zip) |

Kliknij prawym przyciskiem myszy na wybrany plik, a następnie wybierz opcję "wyodrębnij wszystkie" lub "wypakuj tutaj".

Niezbędne jest oprogramowanie pozwalające na pracę z plikami skompresowanymi, np. 7-Zip lub WinRar.

### Uruchomienie aplikacji System Windows & Linux

#### 1. Otwórz folder główny aplikacji (dwukrotne kliknięcie):

|     | Budowanie Drogi |  |
|-----|-----------------|--|
| 10  | Fortepian       |  |
| 10  | Historyjki      |  |
| 10  | Owoce Lesne     |  |
| 100 | Pirackie Skarby |  |
| 100 | Pixelarty       |  |
| 100 | Rytmy           |  |
| 100 | Zabaw Kota      |  |

### Uruchomienie aplikacji System Windows & Linux

### 2. Uruchom aplikację (dwukrotne kliknięcie):

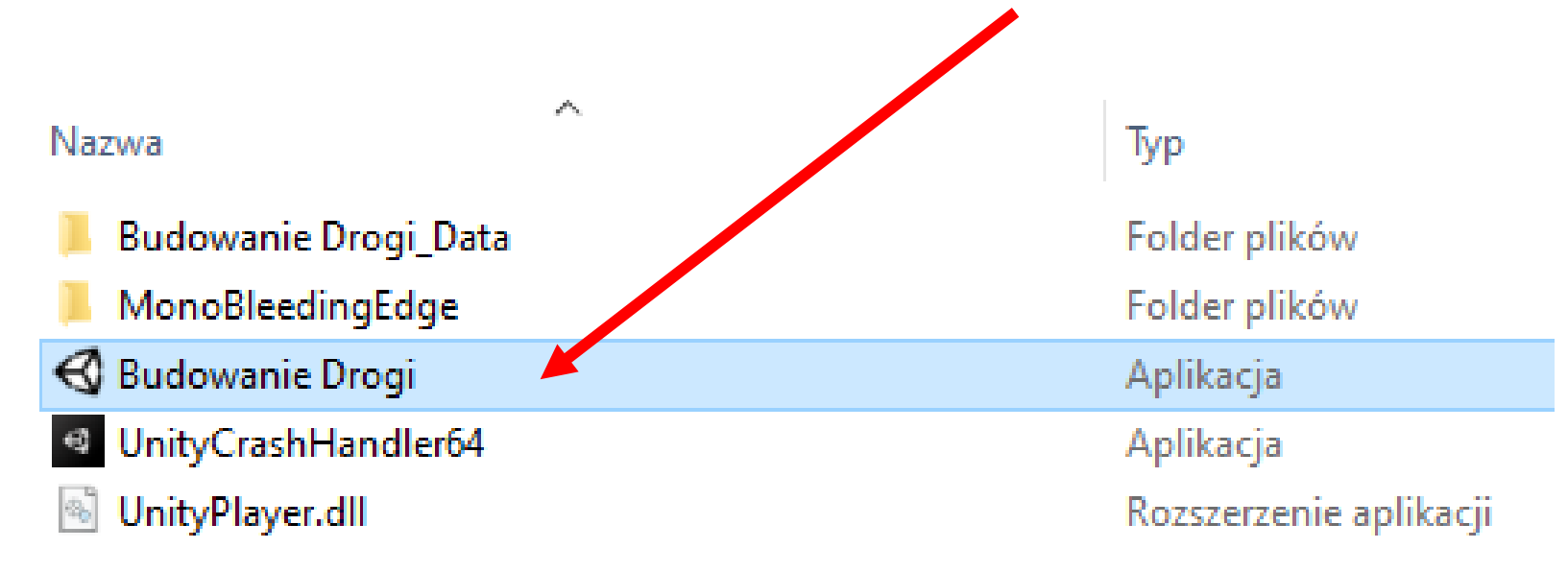

#### Po uruchomieniu aplikacji postępuj zgodnie ze wskazówkami w screencasťach.

3. Rozwiązując quiz na dowolnym poziomie trudności, kliknij przycisk zapisu:

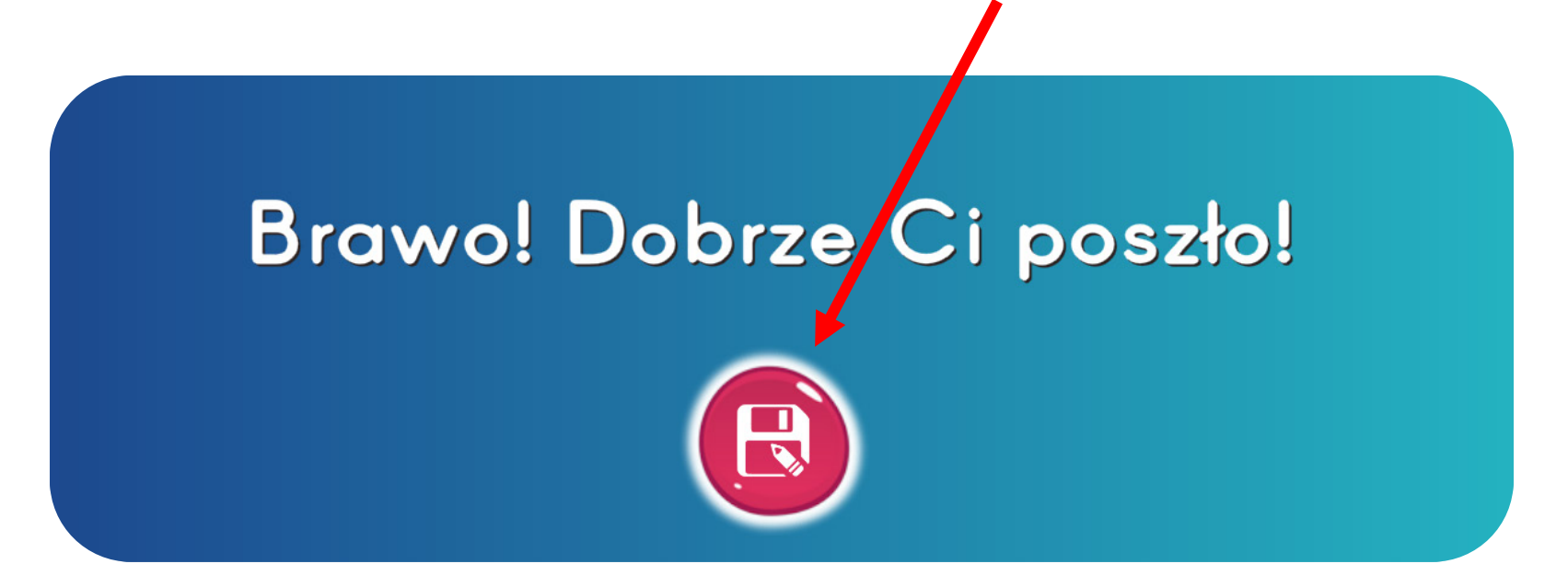

Ikona zapisu zniknie po kliknięciu w nią – oznacza to zapis wyników do pliku PDF.

4. W celu sprawdzenia wyników quizu dla danej aplikacji, wejdź w folder "…\_Data":

| Nazwa                  | ^ | Тур                    |
|------------------------|---|------------------------|
| 📜 Budowanie Drogi_Data |   | Folder plików          |
| MonoBleedingEdge       |   | Folder plików          |
| 🚭 Budowanie Drogi      |   | Aplikacja              |
| UnityCrashHandler64    |   | Aplikacja              |
| UnityPlayer.dll        |   | Rozszerzenie aplikacji |

Po uruchomieniu aplikacji postępuj zgodnie ze wskazówkami w screencasťach.

#### 4. A następnie w folder "Resources":

| Nazwa                          | Тур           |
|--------------------------------|---------------|
| 📕 Managed                      | Folder plików |
| 📙 Resources 🦰                  | Folder plików |
| StreamingAssets                | Folder plików |
| 📄 app.info                     | Plik INFO     |
| 📄 boot.config                  | Plik CONFIG   |
| 📄 globalgamemanagers           | Plik          |
| globalgamemanagers.assets      | Plik ASSETS   |
| globalgamemanagers.assets.resS | Plik RESS     |

5. Wybierz plik PDF odpowiedni dla etapu, który chcesz sprawdzić.

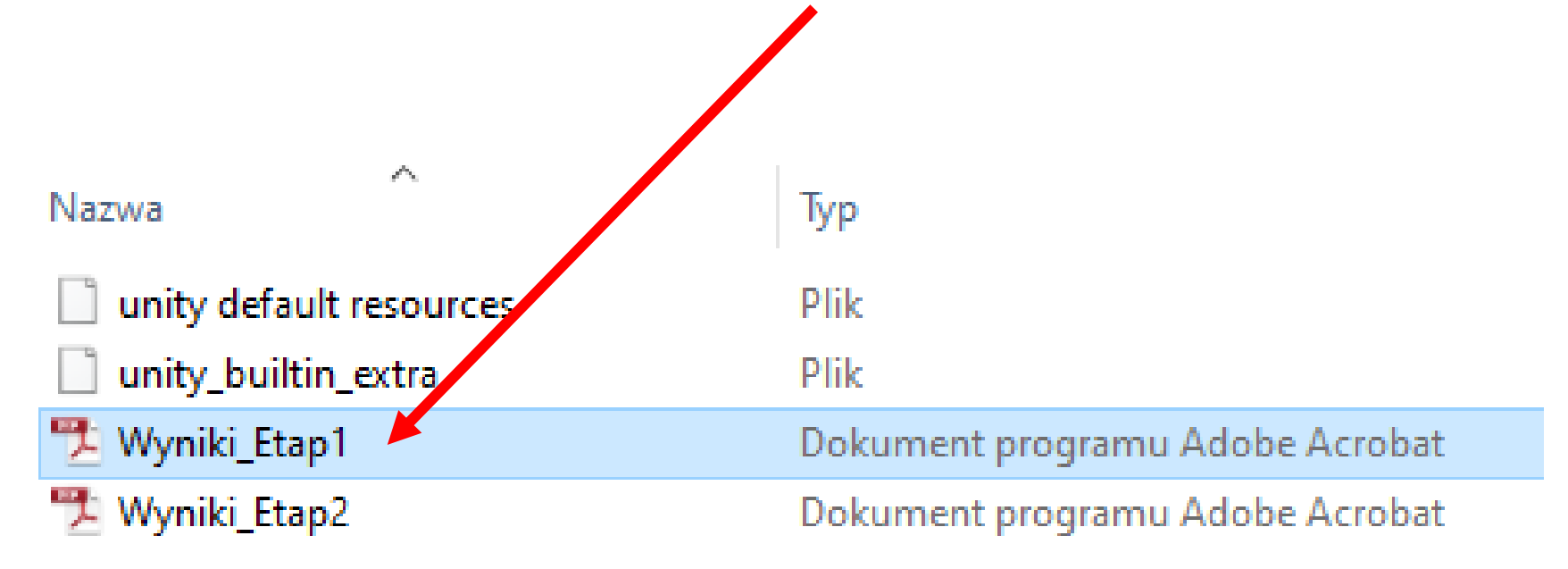

Pliki dla konkretnych etapów będą się nadpisywać za każdym razem po rozwiązaniu i zapisaniu quizu.